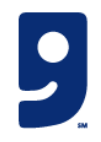

# Picture Process Maps (PPM) Inventory Management: Shelving, Picking, and Purging

#### PURPOSE

This Picture Process Map (PPM) for inventory management streamlines the processes of shelving, picking, and purging items efficiently and safely. By organizing items based on size and type, ensuring proper labeling, and using standardized procedures, the PPM helps reduce product loss, save time, and enhance workplace safety. This system ensures that items are easy to find, access, and track, minimizing errors and maximizing productivity in inventory handling.

#### TABLE OF CONTENTS

## Shelving Standards and Rules

### Inventory Management

These shelving standards are designed to:

Reduce product loss by keeping items well-organized and easily visible.

Save time by ensuring items are immediately noticeable upon opening a bin, eliminating the need to dig or unload bins to find products.

Enhance safety by providing better access to items without the need to move other objects or unload bins.

#### Guidelines

- If you need to unload a bin to locate an item, it must be packed correctly.

**Basic Shelving Rules** 

- Small items should be stored in small bins.
- Items that can stand (e.g., books, records, toys) should be placed on a shelf.

- Group similar-sized items together. Shoes, purses, and backpacks should go in large bins. Sunglasses and other small accessories should go in small bins. Clothing should be stored only with other clothing items.

| Required Tools and Materials |               |  |  |  |  |
|------------------------------|---------------|--|--|--|--|
|                              | Two screens   |  |  |  |  |
|                              | Computer      |  |  |  |  |
|                              | Zebra printer |  |  |  |  |
|                              | Scanner       |  |  |  |  |
|                              | Keyboard      |  |  |  |  |
|                              | Mouse         |  |  |  |  |

### Bins, Boxes, and Shelves

### Inventory Management

The bins or boxes vary in size. The large boxes on the top shelves should be saved for large, lighter items such as wedding dresses, Quinceanera dresses, and puffy coats.

All locations have a SKU, which is scanned each time you place an item into the bin. The SKUs vary slightly, but they work the same. The SKU layout is **row**, **shelf**, and **box or bin**. Below are examples.

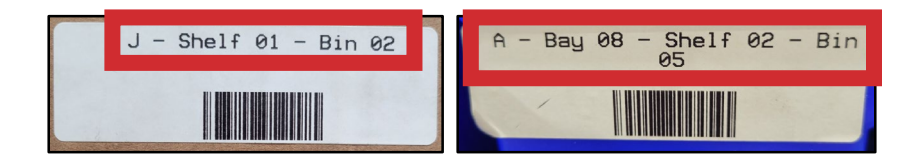

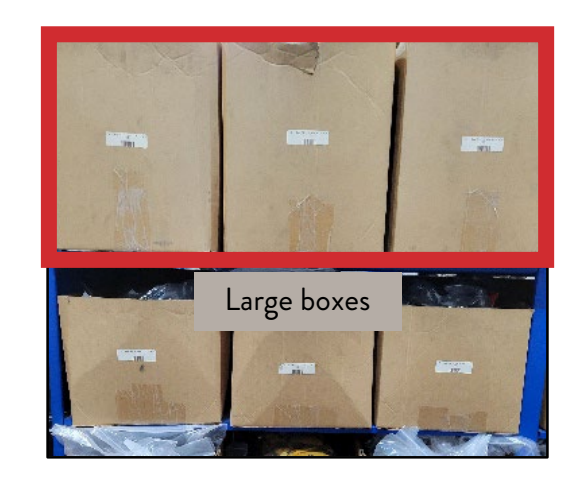

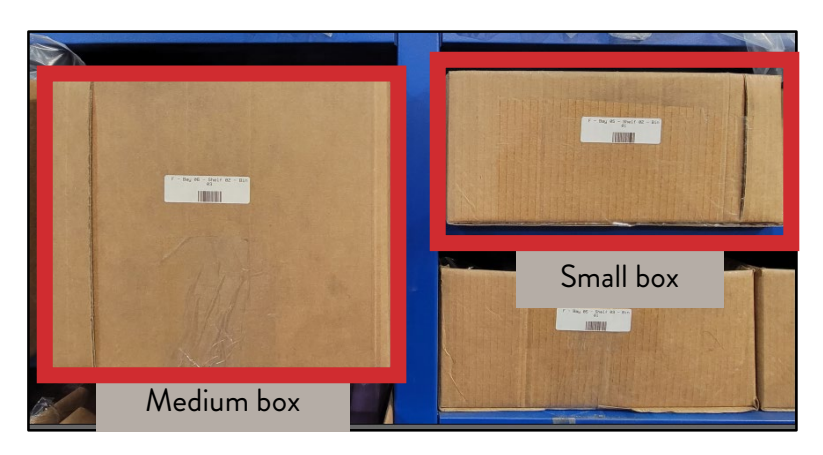

## Accessing Customer Tickets

#### New Tickets

Every new (bolded) ticket must be addressed within 48 hours. Addressing a ticket includes the following:

- Responding to the customer with follow-up questions as needed
- Answering questions and closing the ticket

NOTE: Addressing a ticket does not include a statement of postponement for "manager" or "short-staffed."

#### Assigning Tickets

You must address a ticket on the same working day it's assigned to you. If the ticket is already assigned to someone else or you can't respond to it within the same workday, it should not be assigned to you.

The only person/s who can reassign tickets are managers.

## Accessing Customer Tickets Steps

### Inventory Management

1. In your Shop Goodwill account (shopgoodwill.com), from the Menu icon, select Customer Service.

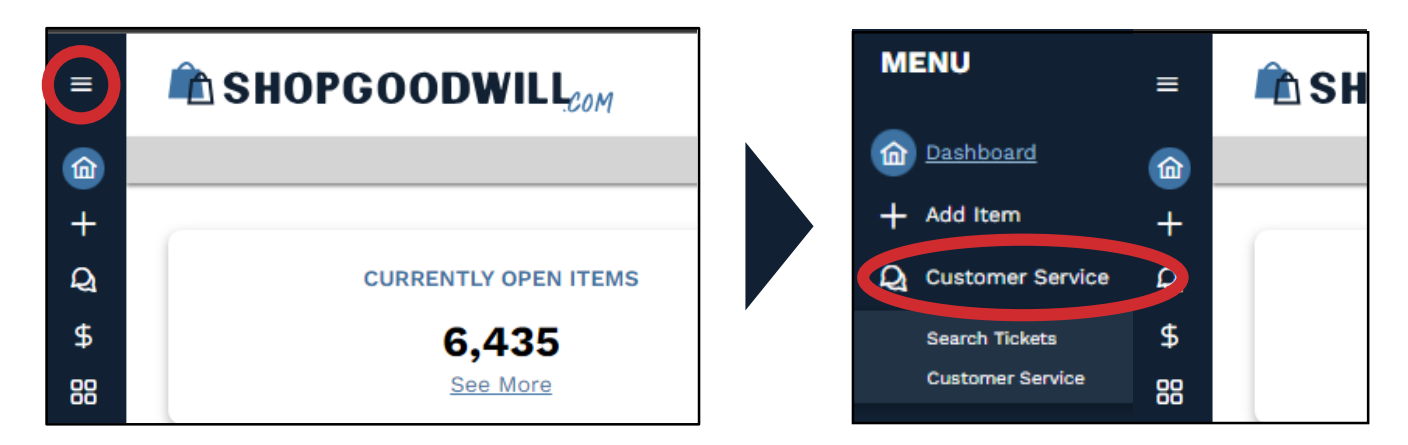

2. Click the arrow pointing down and select Customer Service.

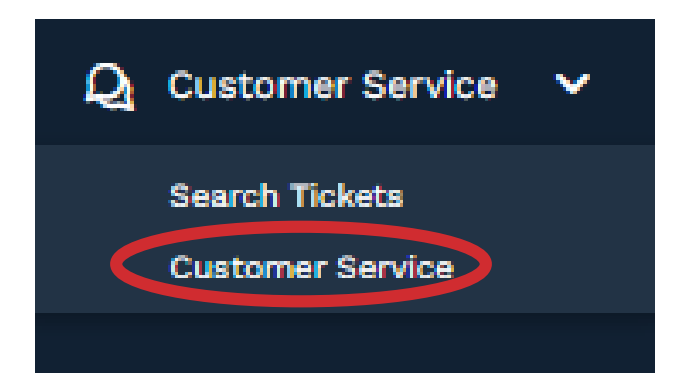

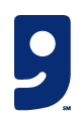

### Accessing Customer Tickets Steps (Continued)

#### Inventory Management

3. In your Customer Service dashboard, you will find the list of customer tickets. If the information is in bold, it means that the

ticket is brand new or a customer has replied.

| Customer Service |   |  |         |                           |                           |               |    | Clear All Filt   | ters      |                                |                  |      |  |
|------------------|---|--|---------|---------------------------|---------------------------|---------------|----|------------------|-----------|--------------------------------|------------------|------|--|
|                  | 0 |  | 6935517 | 05/30/2024<br>03:08:31 PM | 05/30/2024<br>02:40:40 PM | Barbara Koich | No | Shipping Support | 200309026 | why such a high shipping cost? | Ryan Lee         | Open |  |
|                  | ۲ |  | 6935414 | 05/30/2024<br>03:08:04 PM | 05/30/2024<br>01:48:11 PM | Annalee Crum  | No | Item Inquiry     | 199906852 | native print                   | Customer Service | Open |  |

4. To open a specific ticket, click on the eye icon.

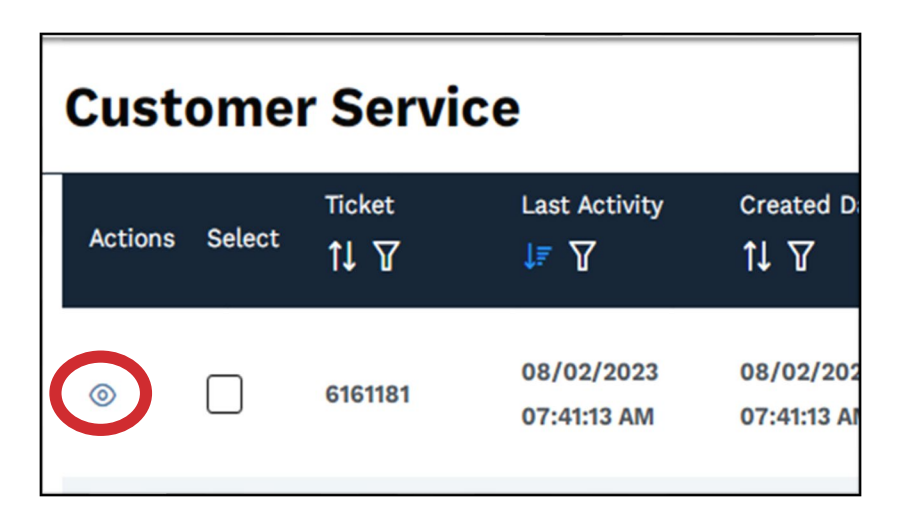

### **Customer Ticket Sections**

At the top of the ticket, you'll find the following items:

| Ticket ID:<br>6957179<br>E: pand All                                          | Subject:<br>An issue with my order                              | Ticket assigned to* Plesse select  Im  Tim  Tim Patterson timothy.patterson@goodwillaz.org                                                                                |
|-------------------------------------------------------------------------------|-----------------------------------------------------------------|----------------------------------------------------------------------------------------------------|
| Ticket ID Number.<br>This refers to the<br>tracking number for<br>this query. | <b>Subject.</b><br>This gives you a basic idea<br>of the issue. | <b>Ticket Assigned to.</b><br>You can customize the ticket assignment by<br>using the drop-down menu and selecting<br>the name before clicking "Reassign This<br>Ticket." |

### Customer Ticket Sections (Continued)

### Inventory Management

The next section contains the message from the customer. The following details are included:

- Date/Time This refers to when the ticket was created.
- Responder This is the customer's name.
- Message This contains the customer's message.
- View Complete Message Allows you to open the message in a new window.
- Attachments This may be used if the customer includes a product picture.

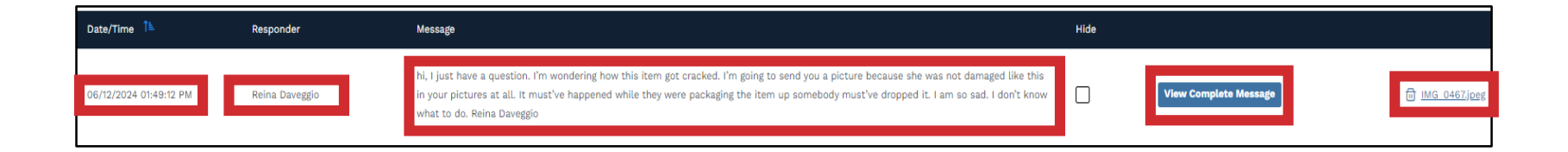

## Replying or Closing a Ticket

Below is a screenshot of the messaging area. You will use this to reply to customer tickets. You may drag and drop or upload photos and other information for the customer. Please note that the template section is currently not being used.

| Please select a template              | Click Paste to insert template text in the box below.              |  |  |  |  |  |
|---------------------------------------|--------------------------------------------------------------------|--|--|--|--|--|
| Write your message below:             |                                                                    |  |  |  |  |  |
| Normal 💠 Sans Serif 💠 B I U 🔺 🎆 🗄 🚍 🚍 |                                                                    |  |  |  |  |  |
|                                       |                                                                    |  |  |  |  |  |
| Please click Upload to upload files.  |                                                                    |  |  |  |  |  |
|                                       | Drag and drop files here to upload (.jpg, .jpeg, .png, .gif, .pdf) |  |  |  |  |  |
|                                       | File max size: 4MB                                                 |  |  |  |  |  |

When ready to send the message, click **Post New Message**. Use the **Close This Ticket** icon when you have clarified any requested information and do not anticipate the customer to respond.

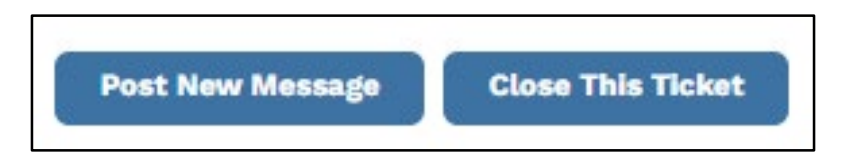

## Access to Item and Buyer Information Inventory Management

If you need more customer information, click "Buyer Info." You'll mostly need to right-click the Buyer Login hyperlink to open their profile in a new tab and find more information. To open the listing, click on **Item Info**, which will give you a drop-down menu that includes a hyperlink to the listing. Right-click the Item ID# to open the listing in a new tab. This new tab contains all the information you need about the auction, listing, images, and more.

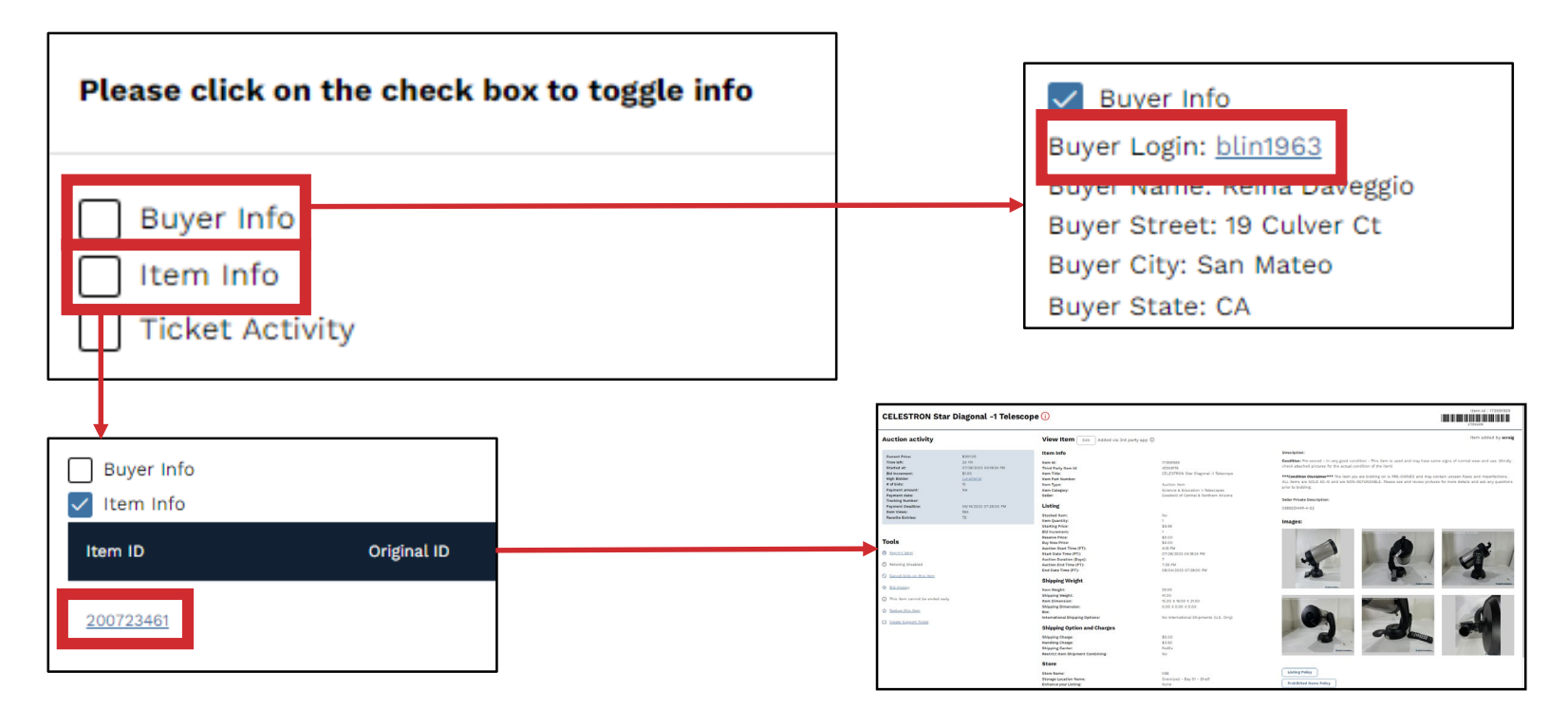

### Item Information

#### Auction Activity Basics

Time left: Time remaining until the auction closes

**High Bidder:** Email for the highest bidder/winner (Right-click on this to open the Buyers information page)

**Payment Deadline:** The date and time the winner of the auction has to pay for the item

#### Tools

- Reprint Label: Allows you to print a new label for the item
- Relisting Disabled/This Item cannot be ended early: These pertain to fixing listings or the listing of a returned item, or removing a listing altogether
- Cancel bids on this item/Bid History: These are used when a customer requests their bid to be removed, and after the auction is complete, it lets us see the final bidders and their bids
- Feature this item: This is used by listers when we have an item we want to prioritize
- Create Support Ticket: This is used if you need to reach out to the winner of an auction. It sets up a ticket for you to communicate with the customer

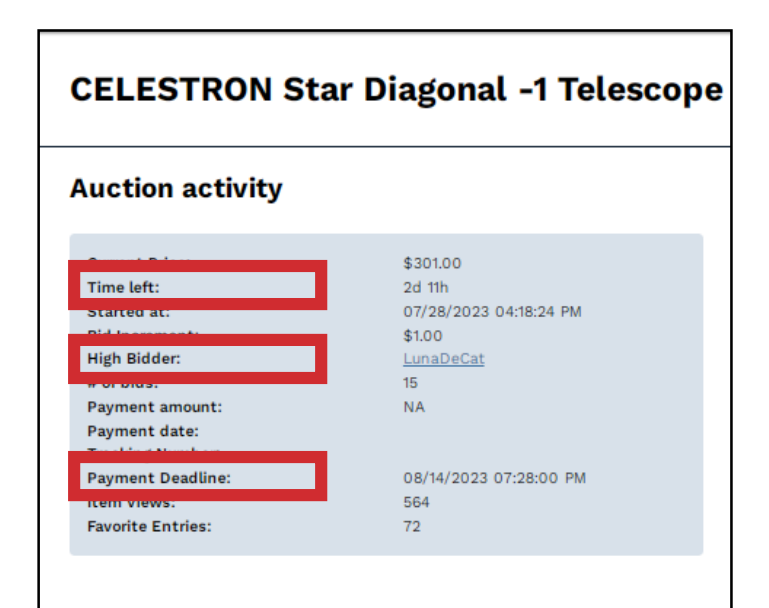

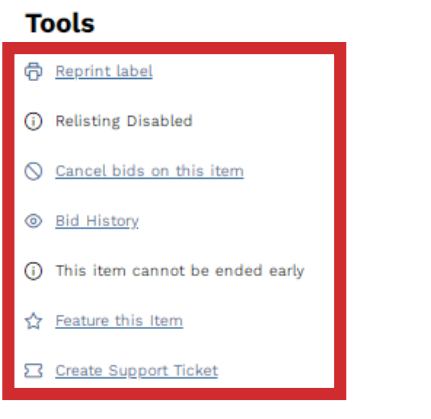